# How to view Plan Changes (maps) to the Nelson Resource Management Plans

Step 1

The ePlan landing page are the maps, with address search bar across the top and map layers on the right side panel.

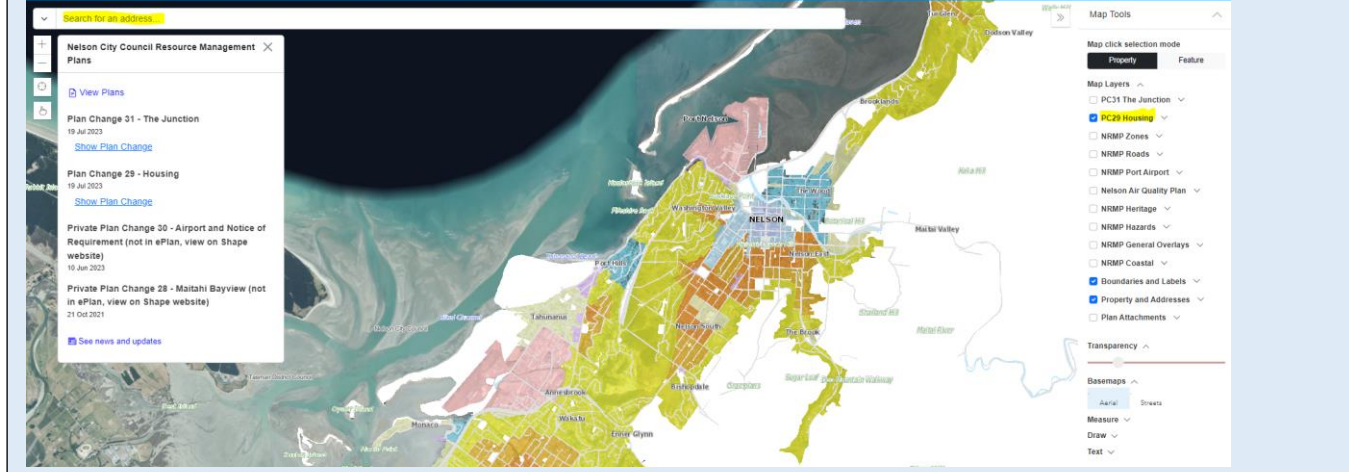

# Step 2

Search on an address (this will bring back all PC information related to that property - on the left hand panel)

# Or

Using your mouse scroll into the area you want to look at.

## Note to layer selection

'PC Zones' and 'PC Area not included' (this masks the areas not included in the PC) are defaulted to on.

Some layers are scaled at a high level so may require you to zoom out to view.

### Legend

The legend is below the layers on the right hand panel and includes the Plan Change legend.

Map Tools

Legend

#### PC29 Zones

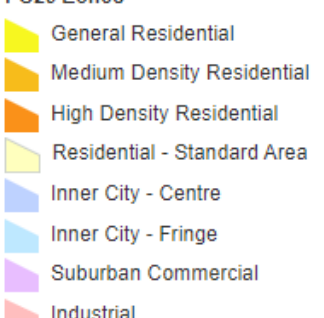

# Step 3 Select only the PC layers (leave on

boundaries and addresses)

## Map click selection mode

Property

## Map Layers ~

- PC31 The Junction
- 🔽 PC29 Housing 🛛 🗸
- NRMP Zones
- NRMP Roads
- NRMP Port Airport ~
- 🗌 Nelson Air Quality Plan 🗸 🗸
- 🗌 NRMP Heritage 🗸 🗸
- 🗌 NRMP Hazards 🛛 🗸
- NRMP General Overlays
- 🗌 NRMP Coastal 🗸 🗸
- 🔽 Boundaries and Labels 🛛 🗸
- Property and Addresses
- Plan Attachments

## Step 4

Click the dropdown arrow to show all PC layers that can be selected

- PC29 Housing ^
  - PC29 Zones
  - PC29 Inundation Overlay
  - PC29 Floodpath Overlay
  - PC29 Flood Overlay
  - PC29 Floodway Overlay
  - PC29 High Flood Hazard Overlay
  - PC29 Flood Hazard Overlay
  - PC29 Fault Deformation Overlay
  - PC29 Fault Awareness Overlay
  - PC29 Slope instability Area 1 Overlay
  - PC29 Slope instability Area 2 Overlay
  - PC29 Slope instability Area 3 Overlay
  - PC29 Debris Run-out Overlay
  - PC29 Liquefaction Hazard Overlay
  - PC29 Heritage Buildings Objects and Places (immediate legal effect)
  - < PC29 Heritage Linear Objects (immediate legal effect)
  - PC29 Heritage Precincts (immediate legal effect)
  - PC29 Area not included in Plan Change 29

Feature

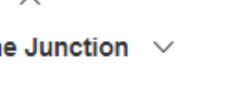